### 新北數位學院 Online Go!

## 視訊課堂管理大師 Classroomscreen

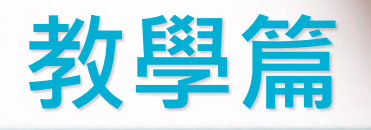

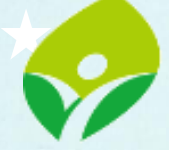

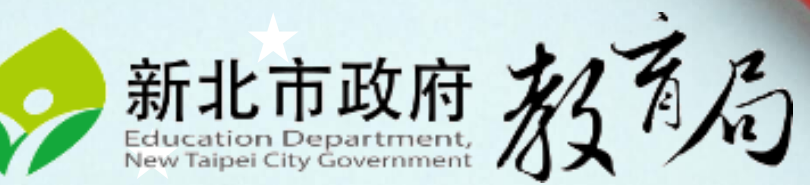

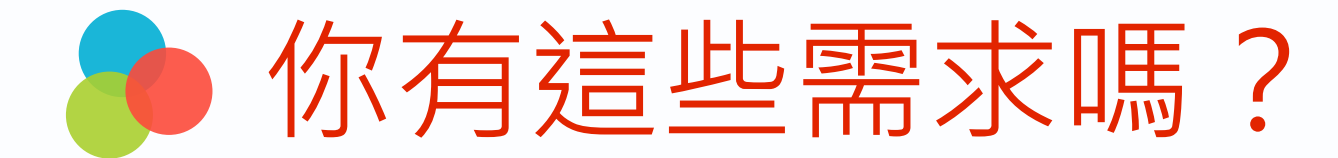

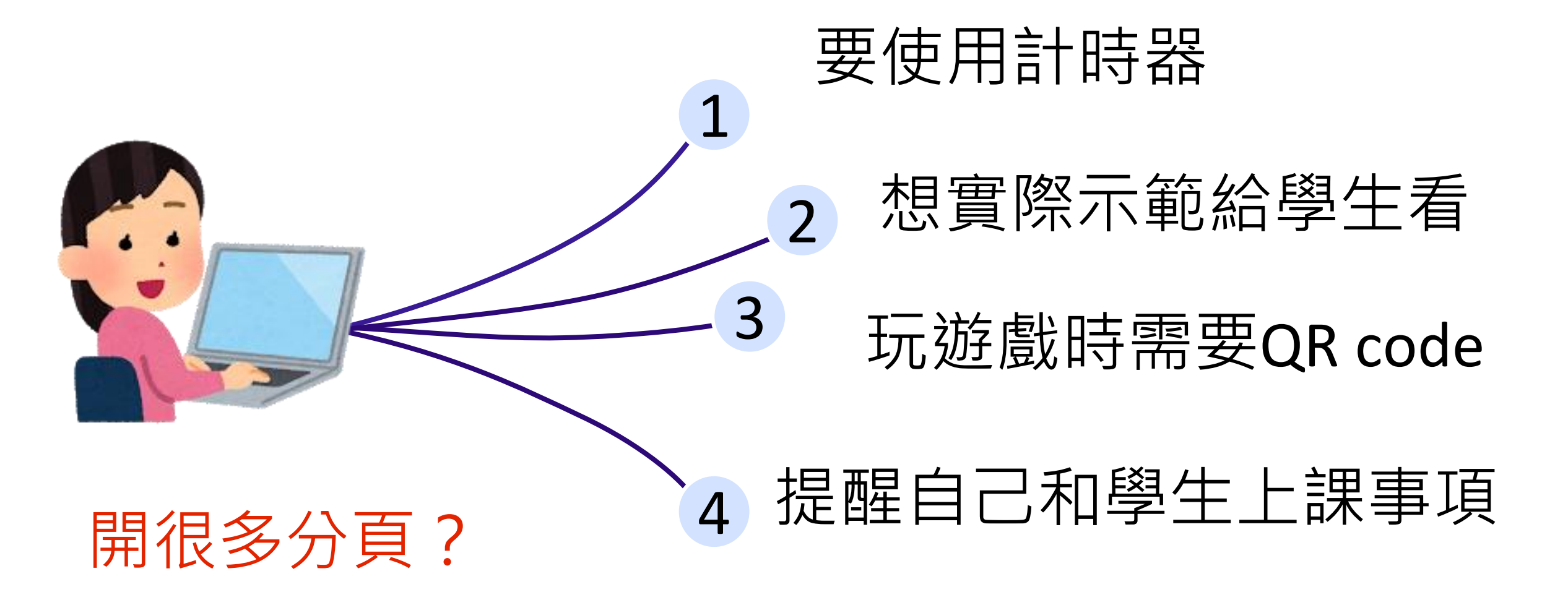

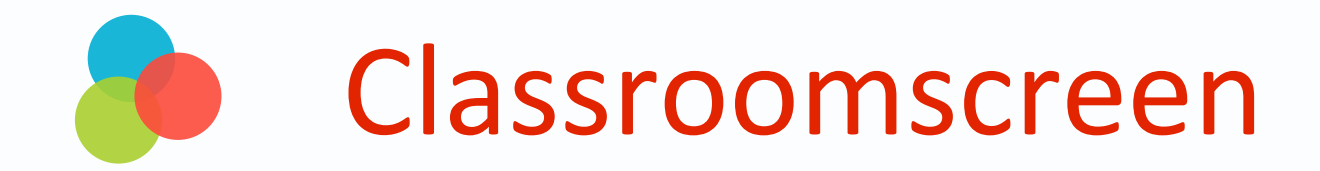

有了

### Classroomscreen 通通免煩惱

### ▲ Classroomscreen https://youtu.be/EjFmqxWafi8

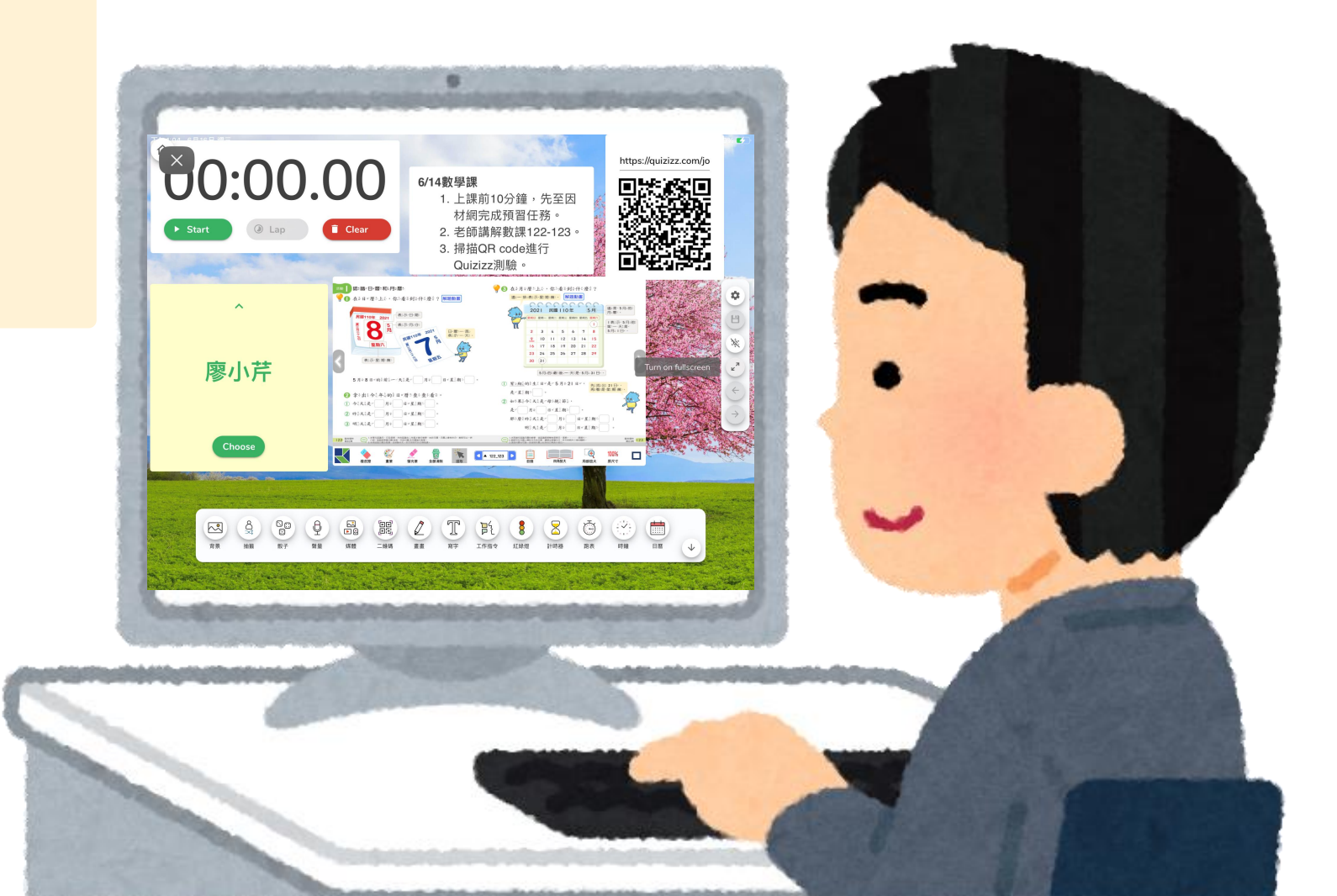

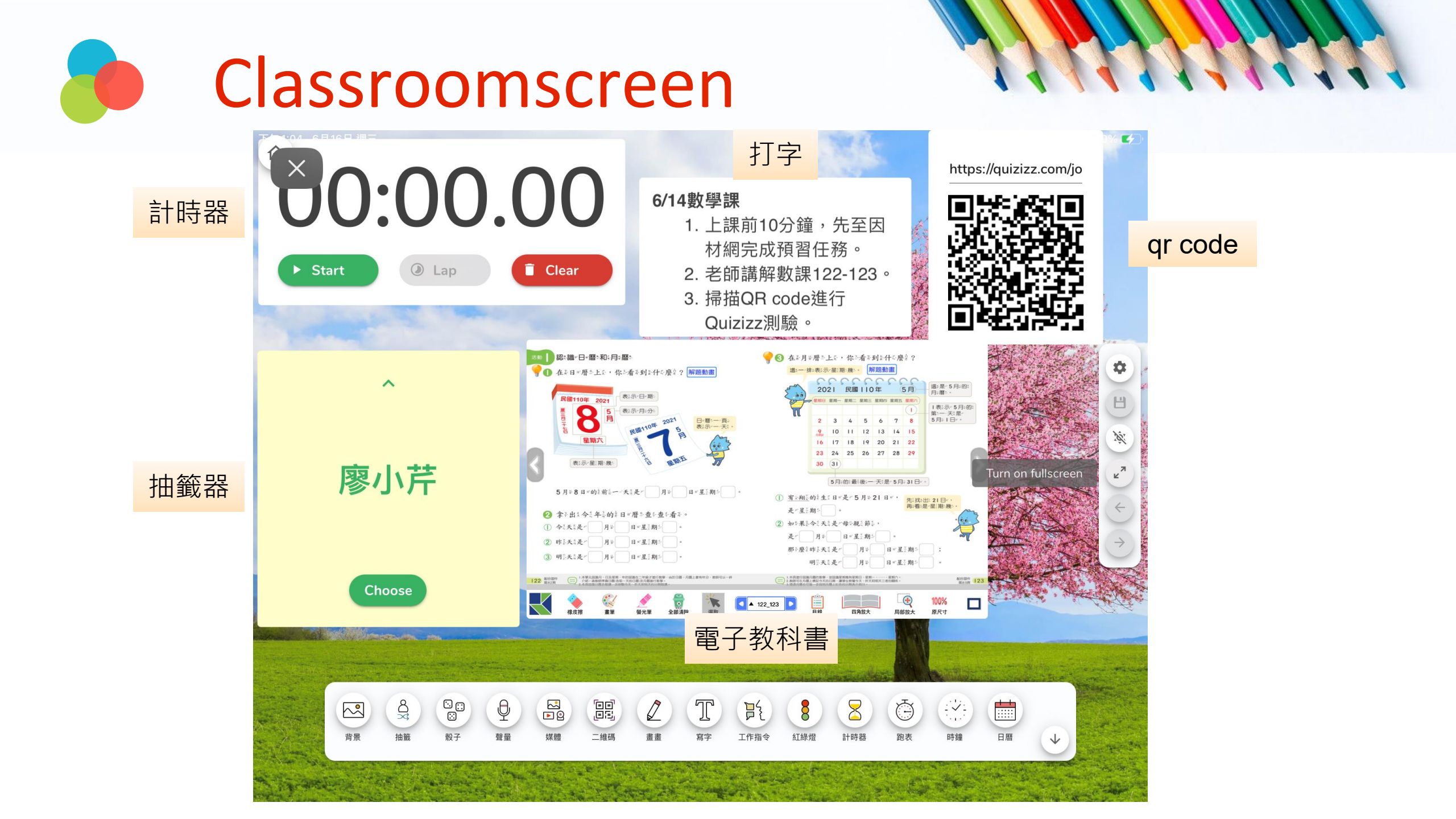

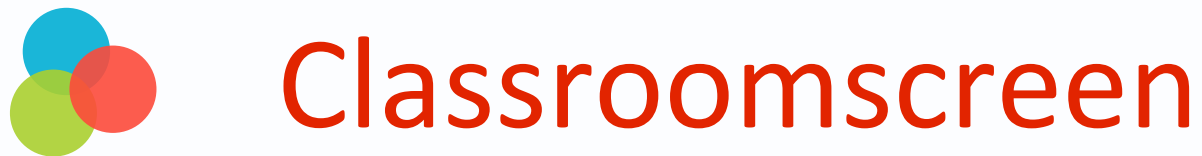

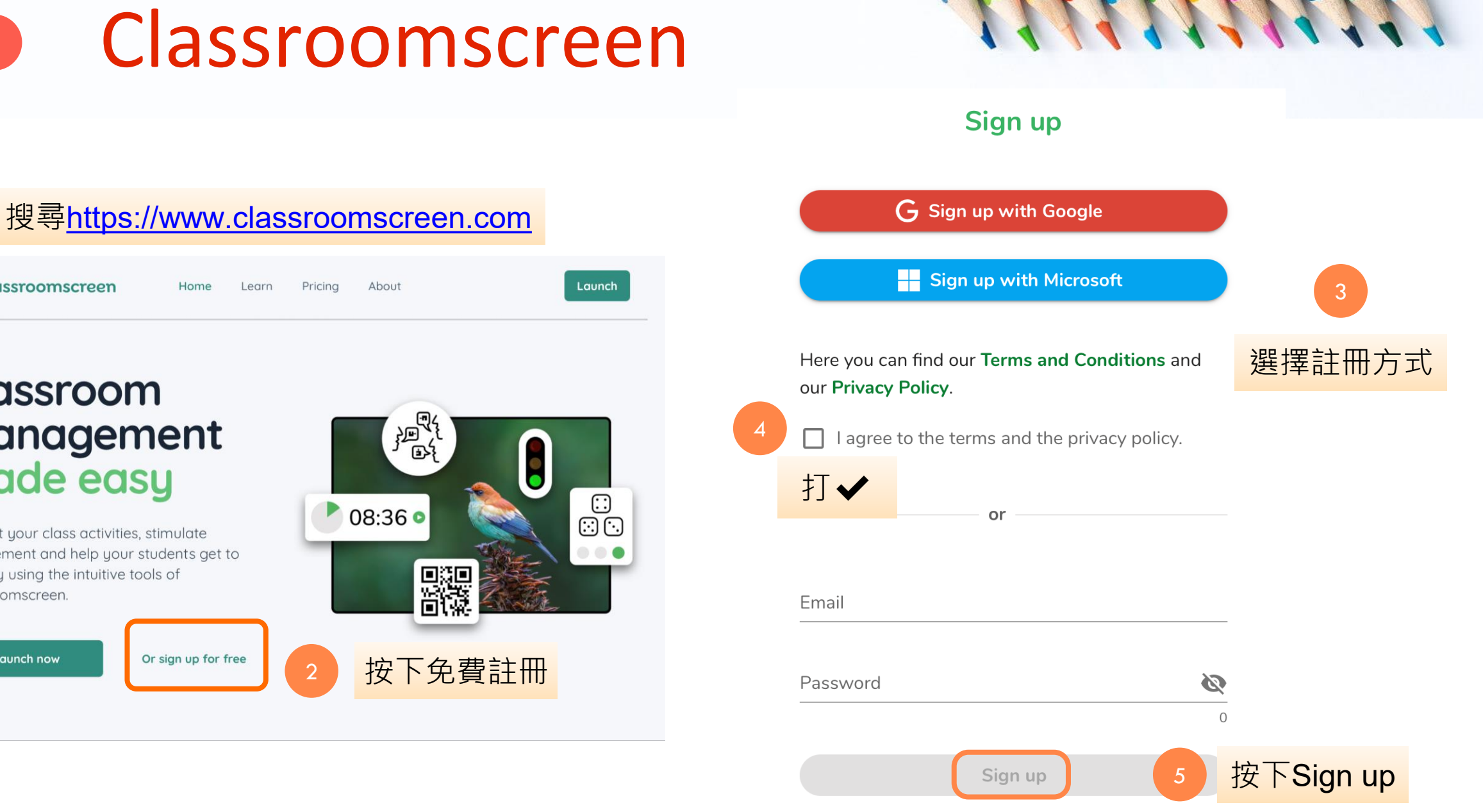

#### Classroom management made easy

Home

Learn

Pricing

About

C Classroomscreen

Support your class activities, stimulate engagement and help your students get to work by using the intuitive tools of Classroomscreen.

> Or sign up for free Launch now

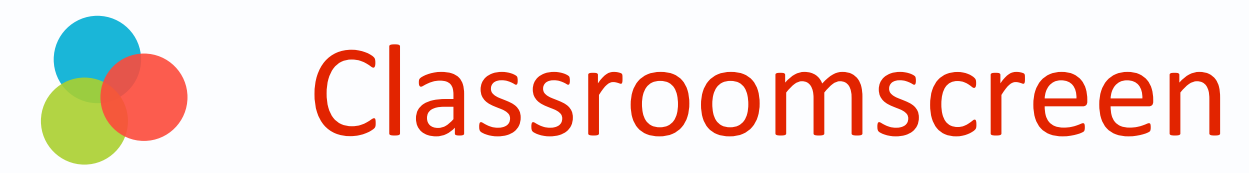

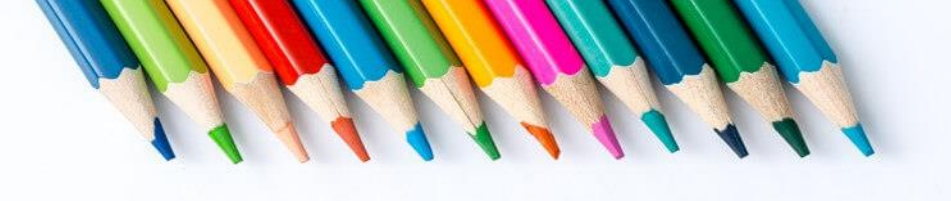

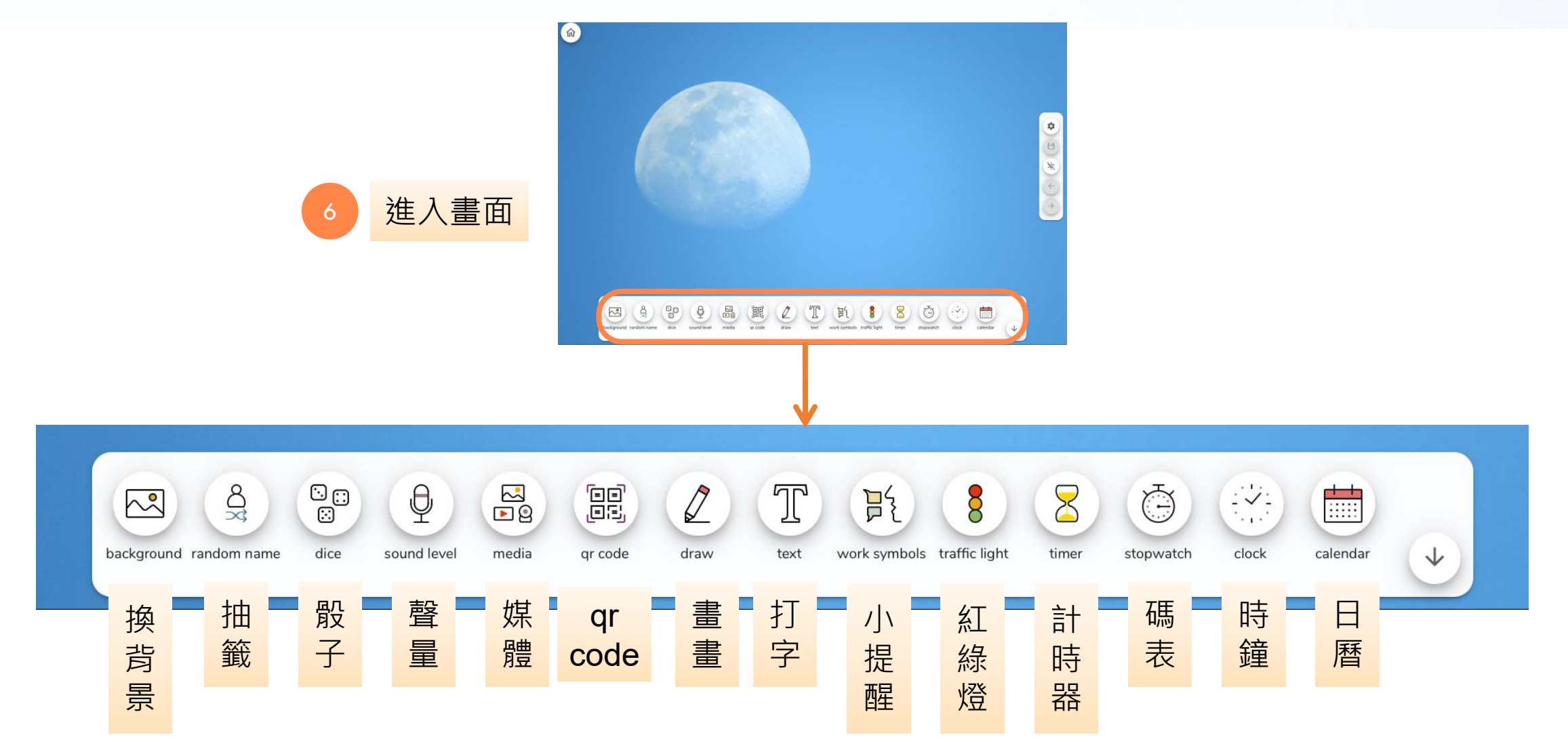

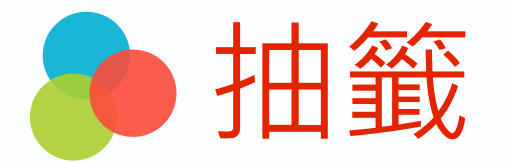

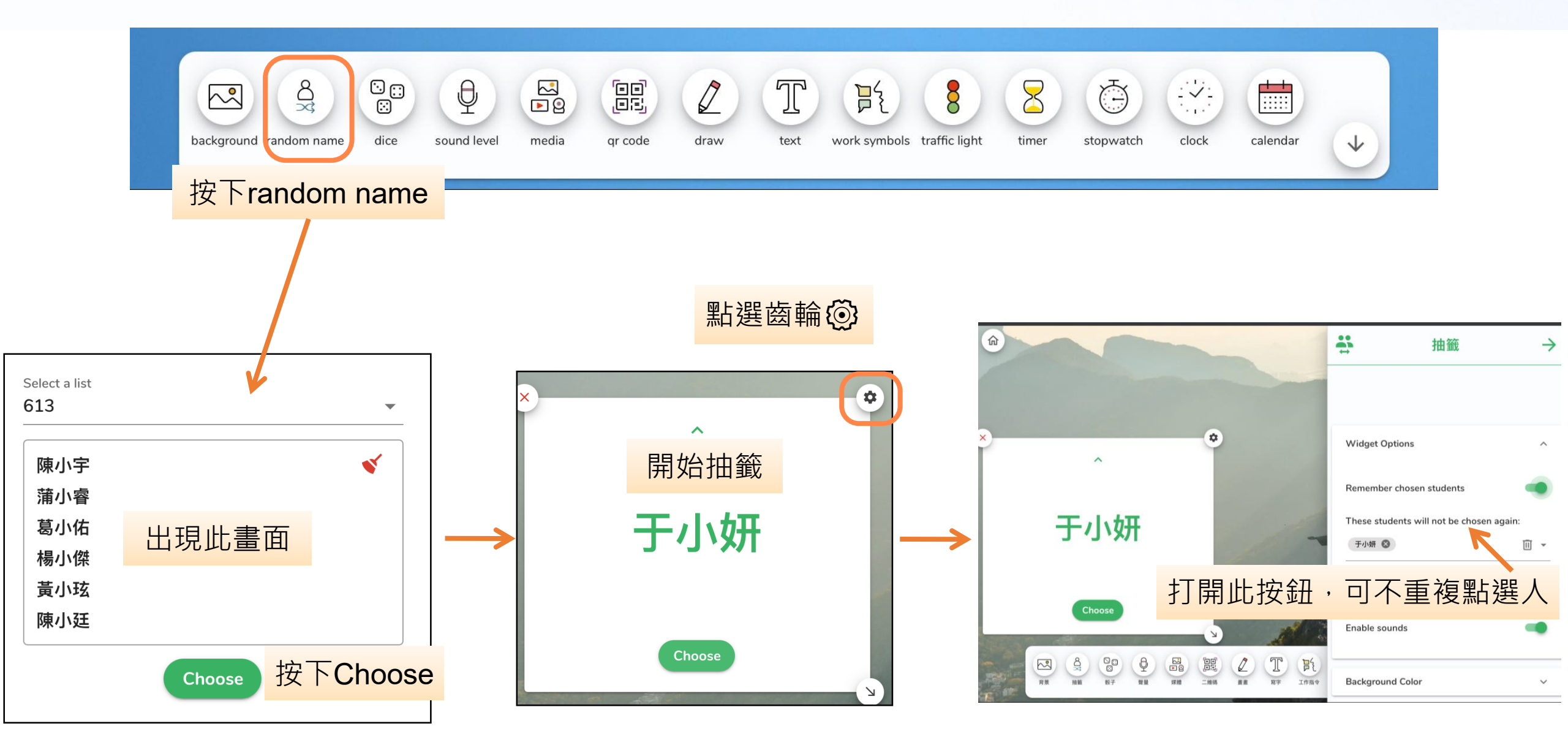

## 如何建立班級抽籤名單

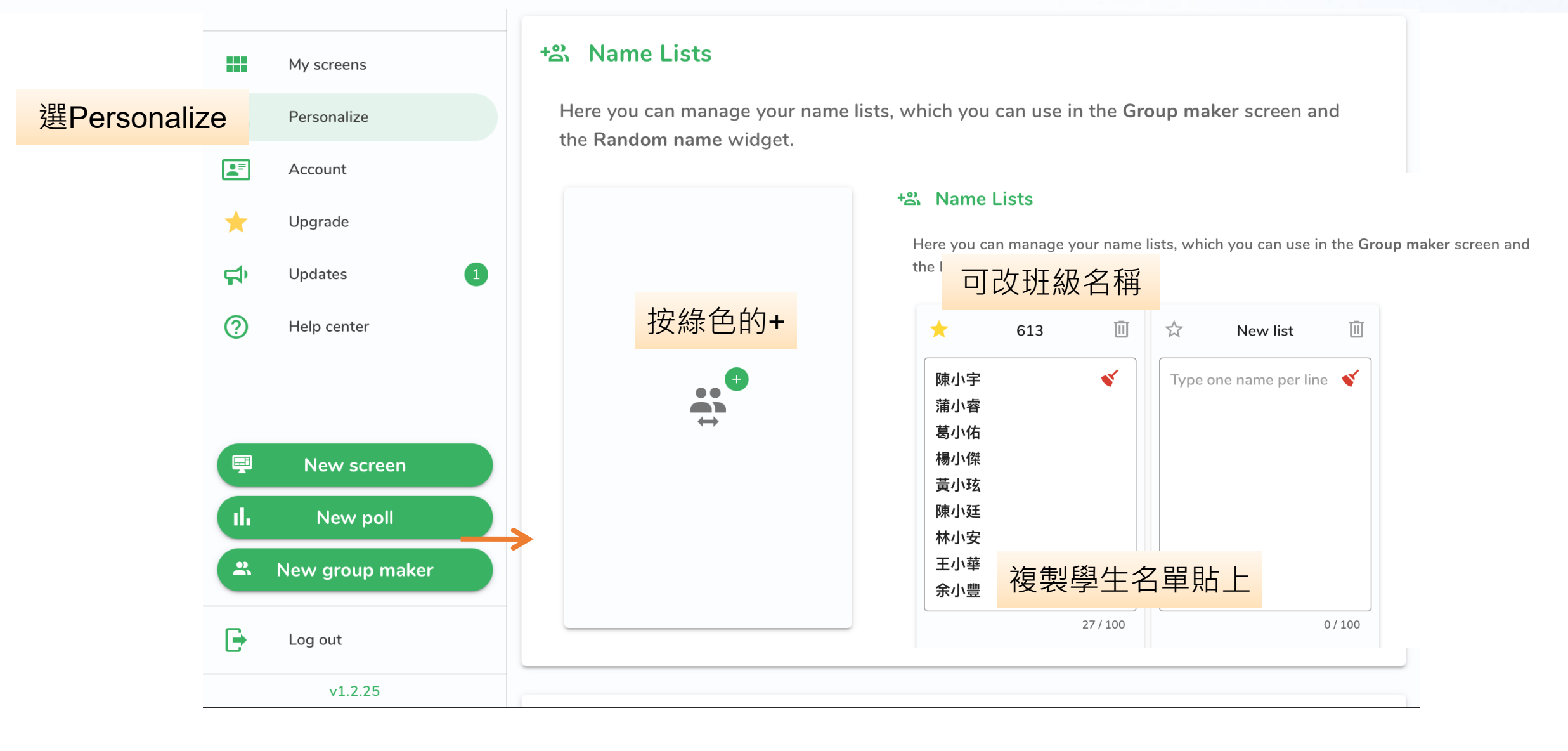

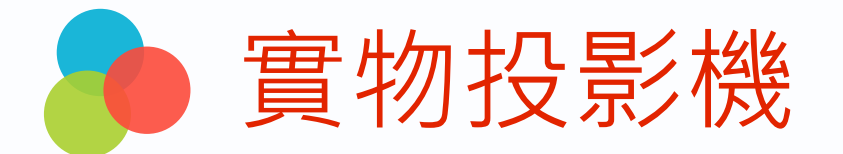

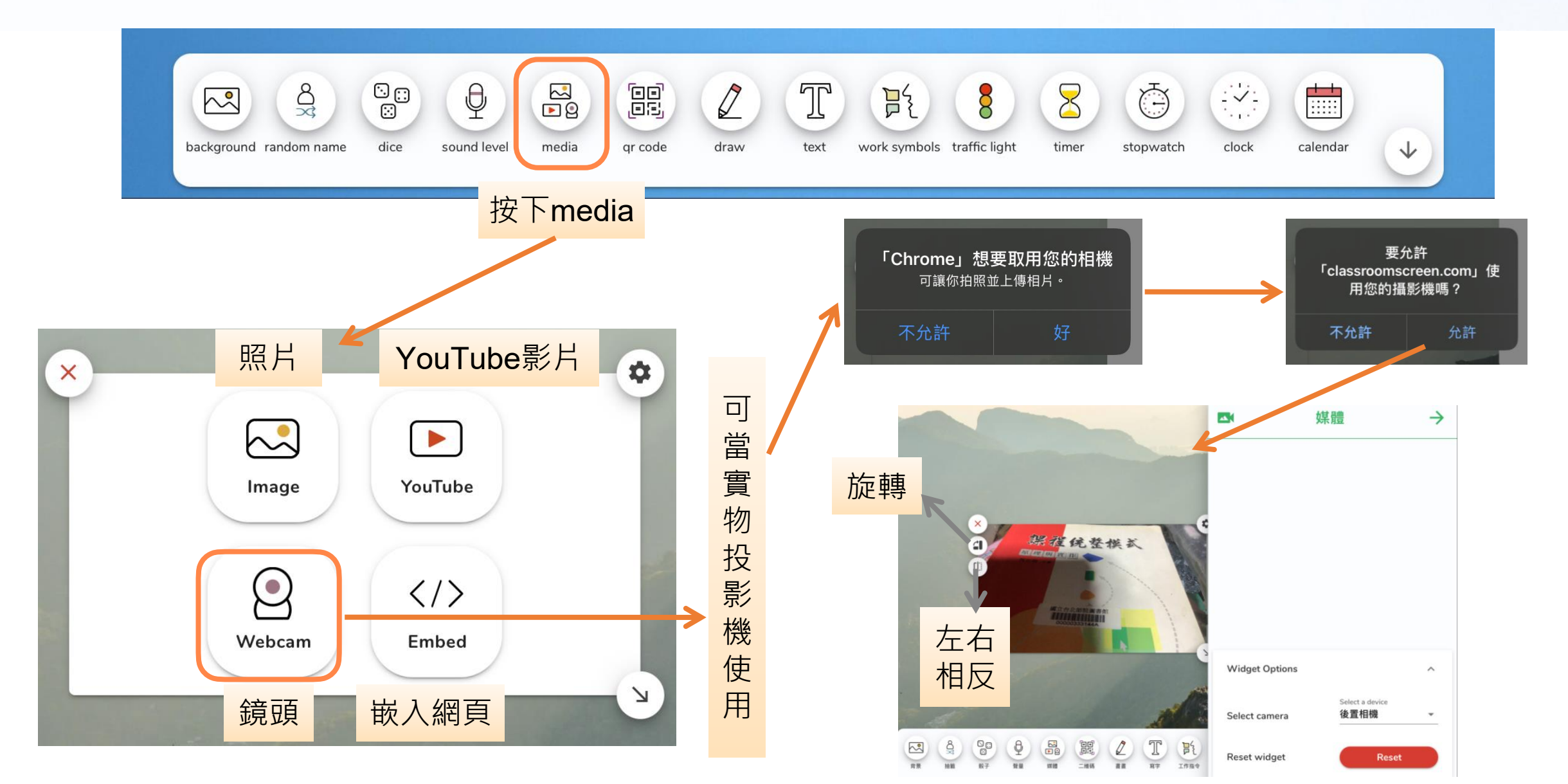

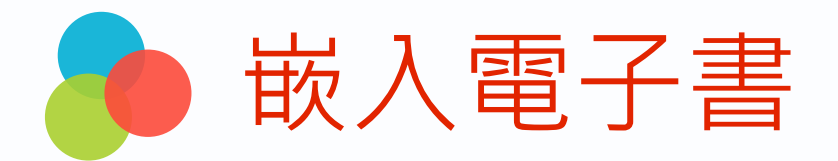

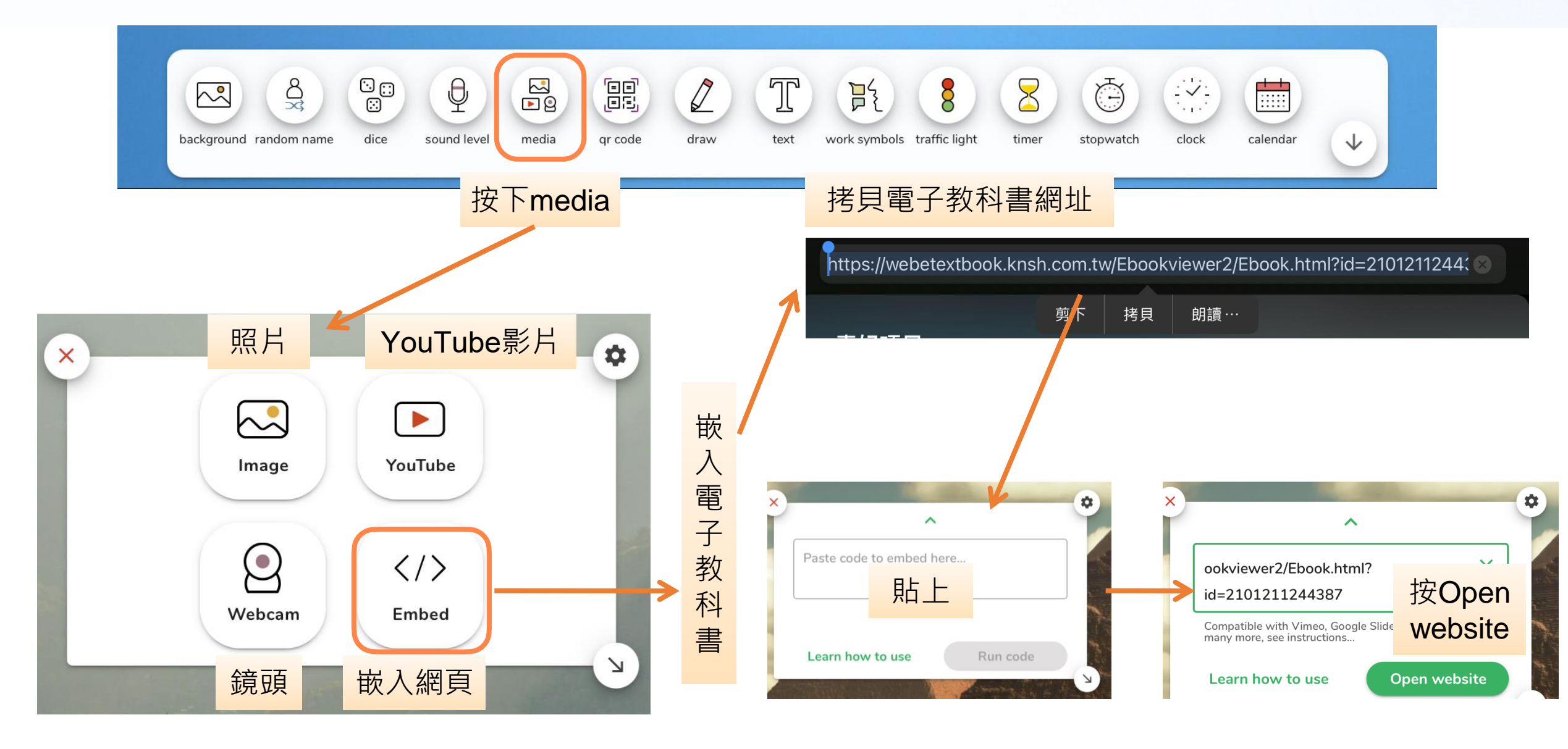

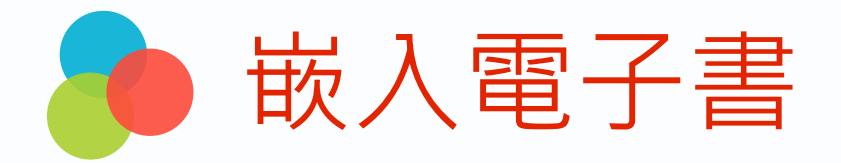

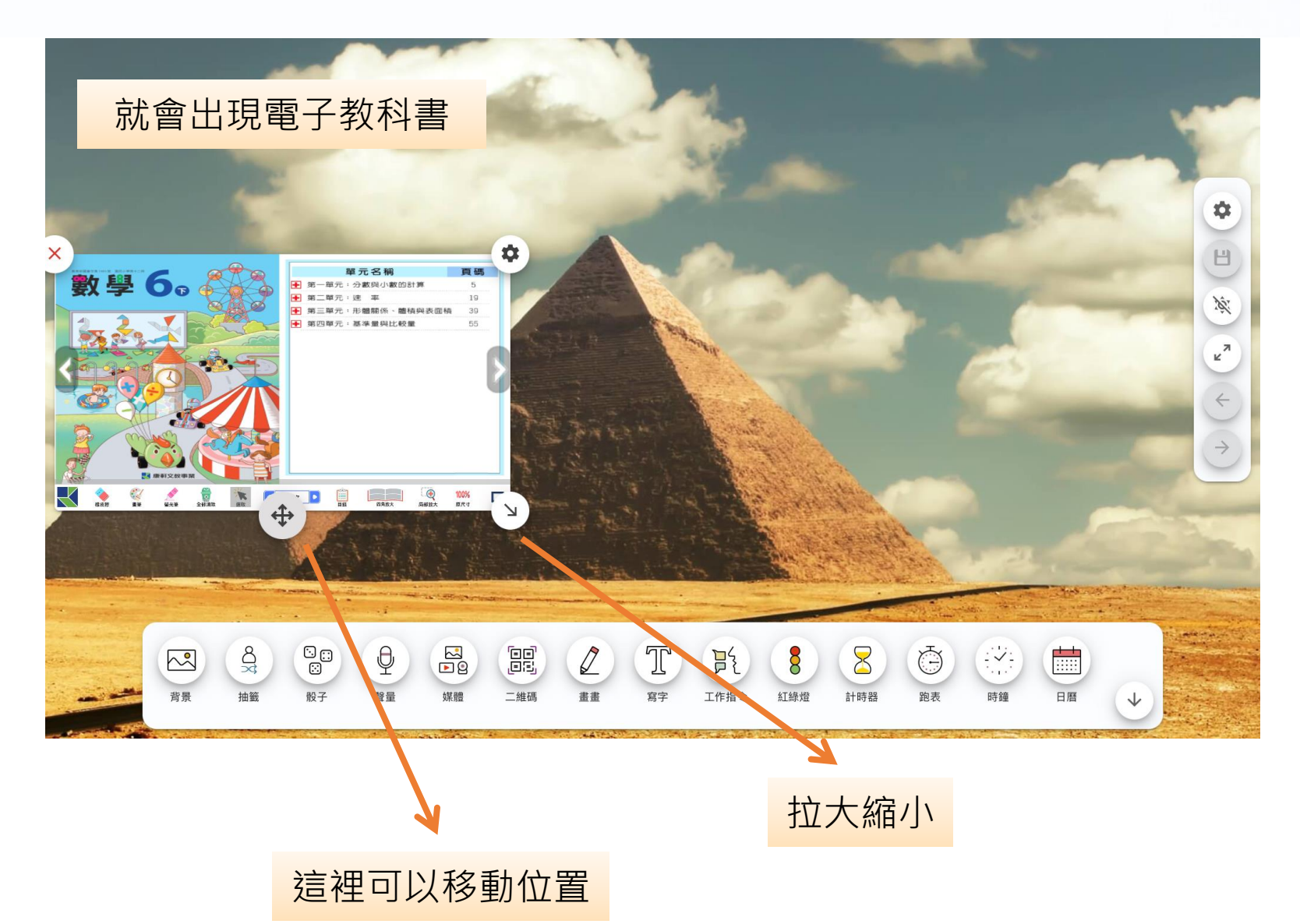

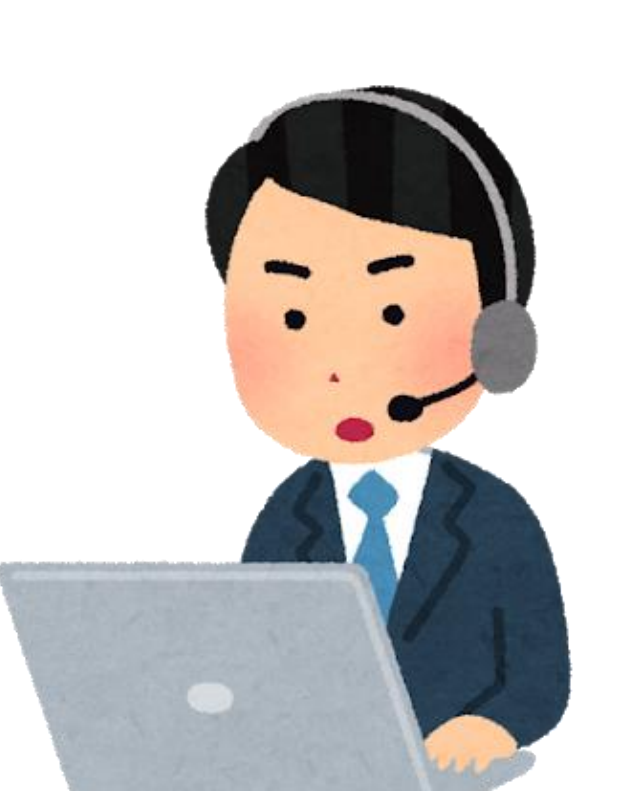

QR code

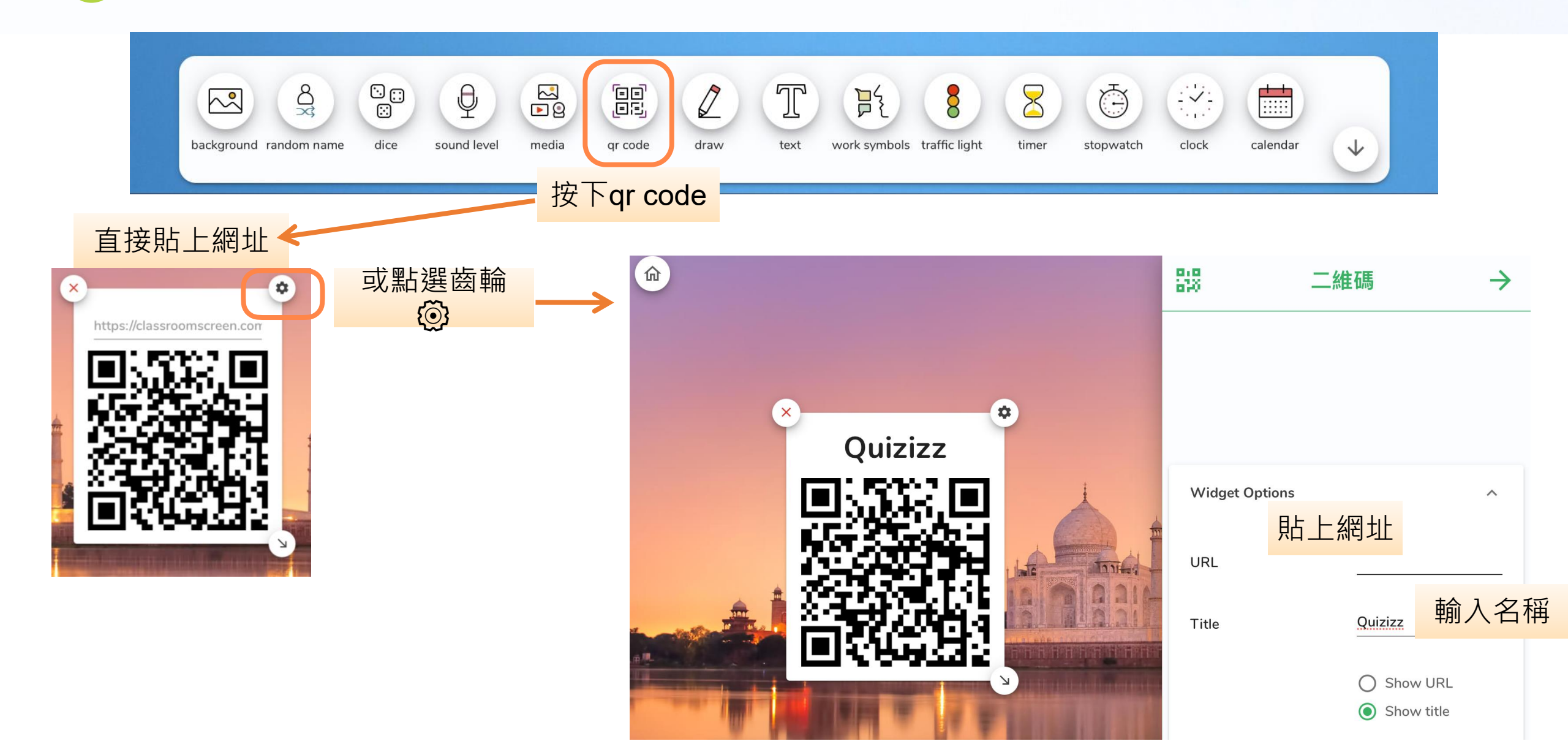

# 謝謝您的辛勞

停課不停學:https://reurl.cc/mqWjaW